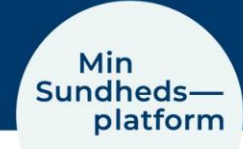

# Vejledning i at hjælpe patienter med at logge af/på Min Sundhedsplatform

Denne vejledning er en hjælp til dig som sundhedspersonale/frivillig, når du skal hjælpe patienter med at oprette sig/logge ind/ud af Min Sundhedsplatform via hjemmesiden eller appen ved udlån af iPad.

## Opret bruger/login

Patienten kan oprette sig/logge på som bruger på Min Sundhedsplatform ved at benytte NemID. Er der brug for at vejlede patienten i dette, kan du læse mere under Vilkår & Betingelser på forsiden af Min Sundhedsplatform (<u>www.minsundhedsplatform.dk</u>)

## Beskyttelse af persondata

Følgende er vejledning til dig, når du skal rådgive og hjælpe patienten med at beskytte dennes persondata.

### Tavshedspligt

Som sundhedspersonale/frivillig kan du under vejledning af patient få indsigt i patientens sundhedsdata og historik - altså personfølsom data.

#### Sundhedspersonale

Her gælder Sundhedslovens bestemmelse om tavshedspligt, videregivelse og indhentning af helbredsoplysninger.

#### Frivillige

Her gælder den erklæring om tavshed og samtykke, du har skrevet under på som frivillig.

## Log af Min Sundhedsplatform

Her er det vigtigt at informere patienten om at han/hun skal huske at logge af Min Sundhedsplatform efter endt brug

#### På hjemmesiden

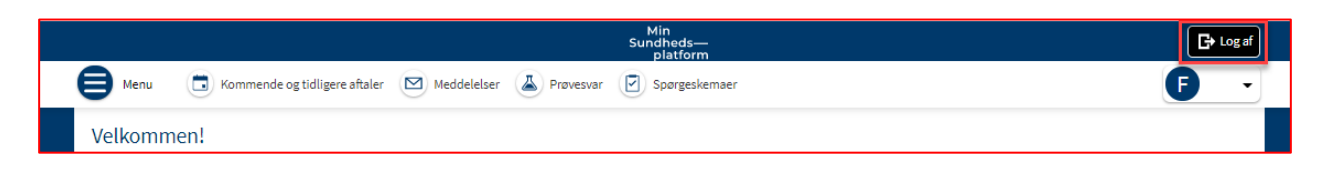

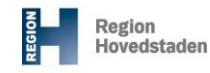

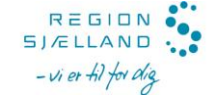

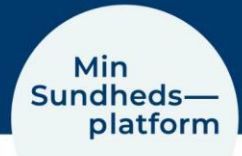

#### På Appen

| III .i<br>MyCh<br>79 E           | ାରିକ ଅଖିକ ⊜ …<br>out<br>ତ | Min<br>SP | [1] (3) ≵ 1]199 % | F |  |  |
|----------------------------------|---------------------------|-----------|-------------------|---|--|--|
| Vælg blandt følgende muligheder: |                           |           |                   |   |  |  |
| ₽                                | Kontoindstilling          | ler       |                   |   |  |  |
| ₿                                | Log af                    |           |                   |   |  |  |

## Nulstil appen MinSP på iPaden

Husk at hjælpe patienten med at nulstille appen efter endt brug, så den ikke husker og viser navnet på den sidste bruger.

Klik først på blå cirkel med bogstav eller billede, herefter på Log af

For at nulstille den sidste bruger af MinSP på den udlånte iPad, gør du det **ikke** i selve appen MinSP. Derimod vælger du Indstillinger for iPaden (se vindue nedenfor), hvor du så vælger appen MinSP. Her kan du nulstille login oplysninger, så den er klar til næste bruger.

| Indetillinger |                                                |   |
|---------------|------------------------------------------------|---|
| musunnger     | MinSP                                          |   |
| Fotos         | MINSP MÅ FÅ ADGANG TIL                         |   |
| Camera        | 💦 Siri & søgning                               | > |
| Bøger         | <b>Meddelelser</b><br>Bannere, Lyde, Etiketter | > |
| Podcasts      |                                                |   |
| Same Center   | MINSP-INDSTILLINGER                            |   |
| Tv-udbyder    | INSTILLINGER                                   |   |
|               | Nulstill login oplysninger                     |   |
| ) discovery+  |                                                |   |
| DinSP         |                                                |   |
| Netflix       |                                                |   |
| S Skype       |                                                |   |
| Spotify       |                                                |   |
| TV & Film     |                                                |   |
| S Vianlay     |                                                |   |

## OBS!

Har patienten lånt en iPad og selv benyttet MinSP på appen uden hjælp fra personale/frivillig, skal du som sundhedspersonale/frivillig sikre:

- at logge patienten ud (hvis det er glemt)
- at nulstille appen, så den er klar til næste bruger som beskrevet ovenfor
- at sikre hygiejnen ved at spritte iPaden af